ブラウザの履歴とキャッシュを削除する方法は、ブラウザの種類によって異なりますが、一般的 には設定画面から「閲覧履歴を削除」を選択し、削除したいデータを指定して削除します。

Google Chrome (パソコン): 右上のメニュー (3つの点)をクリックし、「設定」を選択します。 「プライバシーとセキュリティ」>「閲覧履歴データの削除」を選択します。 削除したい期間とデータを指定し、「データを削除」をクリックします。 キャッシュを削除するには、「キャッシュされた画像とファイル」にチェックを入れます。

Google Chrome (Android): Chromeアプリを開き、右上のメニュー (3つの点)をタップします。 「履歴」>「閲覧履歴データを削除」を選択します。 削除したい期間とデータを指定し、「データを削除」をタップします。 キャッシュを削除するには、「キャッシュされた画像とファイル」にチェックを入れます。

Safari (iOS/iPadOS): 「設定」アプリを開き、「Safari」を選択します。 「履歴とWebサイトデータを消去」をタップします。